## 文化素质教育课程选课流程

| 哈尔滨工业大学  | 学 (威海) 本 | 科教学管理服务系统 |        |          |        | 2567 I 🗎 | 同学 | 4 | * | e | Ċ |
|----------|----------|-----------|--------|----------|--------|----------|----|---|---|---|---|
| ▲ 培养方室   | ☞ 个人中心   | 100 公共信息  | 營 学生事务 | 🖻 学生法课   | □ 成场管理 |          |    |   |   |   |   |
| 培养方室查询   | 个人信息     | 使用须知      | 学籍异动中请 | 文化素质核心   | 个人或随   |          |    |   |   |   |   |
| 执行教学计划查询 | 体改密码     | 系统反馈      |        | 01950132 | 四六级成绩  |          |    |   |   |   |   |
|          |          | 校历查询      |        | 个人课表查询   | 学情报管   |          |    |   |   |   |   |
|          |          | 空教室查询     |        | 班级推荐课表查询 | 学习进度   |          |    |   |   |   |   |
|          |          | 系统消息      |        | 里修       | 学分级查询  |          |    |   |   |   |   |
|          |          |           | ×.     | 大到茶      |        |          |    |   |   |   |   |

进入新教务系统网页端后,点击"学生选课"——"文化素质核心";

在"备选课程"界面中,选择<u>学年学期</u>后点击"查询",出现课程列表,页面右下 角可以翻页;找到自己兴趣的课程,点击"选课",弹出"选课要求",点同意后即可弹 出"选课成功"页面。

| <b>⇒10111日:</b> →3 | E LOOIT | >> 赛凤歌用 |                    |    |       |      |                                                                                                    |     |    |                          |
|--------------------|---------|---------|--------------------|----|-------|------|----------------------------------------------------------------------------------------------------|-----|----|--------------------------|
| 备选课程               | Bi      | を課程     |                    |    |       |      |                                                                                                    |     |    |                          |
| * 学年学期:            | 20      | 23春季 🖌  | 开课校区: -全部-         | ~  | 开课院系: | -全部- | ✔ 课程: 査 询                                                                                                    |     |    |                          |
|                    | 序号      | ₩課程代码†↓ | 课程名称↑↓ 前置          | 课程 | 面向对象  | 校区   | 上课信息 课程关别 课程性质 开谭院系                                                                                                    | 学分  | 学时 | 选课要求                     |
| 选课                 | 1       | AD22002 | 心理效应解读<br>(汉语)     |    |       | 威海校区 | 協應。<br>文理書中:1-6町屋畔二算5.6节ッ大活-南325.[1-6町]屋明四算5.6节ッ大活-南325。<br>支理書中:25。<br>支理書中:25。<br>支理書中:25(年)<br>支理書中:25(年)<br>支理書中:25(年)<br>支理書中:25(年)<br>支理書中:25(年)<br>支理書中:25(年)<br>支理書中:25(年)<br>支理書中:25(年)<br>支理書中:25(年)<br>支理書中:25(年)<br>支理書中:25(年)<br>支理書中:25(年)<br>支理書中:25(年)<br>支理書中:25(年)<br>支理書中:25(年)<br>支理書中:25(年)<br>支理書中:25(年)<br>支理書中:25(年)<br>支理書中:25(年)<br>支理書中:25(年)<br>支担<br>支担<br>支担<br>支目:1-6町)<br>支目:1-6町)<br>支目:1-6<br>)<br>支目:1-6<br>)<br>支目:1-7<br>支目:1-7<br>支目:1-7<br>支目:1-7<br>支目:1-7<br>支目:1-7<br>支目:1-7<br>支目:1-7<br>支目:1-7<br>支目:1-7<br>支目:1-7<br>支目:1-7<br>支目:1-7 | 1.5 | 24 | 限大一学生选课,                 |
| 选课                 | 2       | AD22004 | 中国当代文学<br>作品选读(汉语) |    |       | 威海校区 | 刻利軍。<br>上離食量(1-6間)星期二葉56节の2公軍-东211,[1-6間)星期四葉56节の2公軍-东2110 文理遺伝-文化<br>伝達要求六一大二学生活県、拾板文字、有一定文英基础、课程交流QQ群: 20259915 豪氏教育课<br>2. 近端成功に振及対人数,。                                                                                                    | 1.5 | 24 | 大一大二学生选进<br>选课成功后请及8     |
| 选课                 | 3       | AD22005 | 大学生心理素<br>质训练(汉语)  |    |       | 威海校区 | 29平平。<br>文理通只·文化<br>上県指患(9-16両)星期回第56节。大塔-北301。<br>送県要求・遺保征県村出勘、復程交流QQ群: 594878864, 法课成功后通及対入群。。<br>2015年10日1日1日1日1日1日1日1日1日1日1日1日1日1日1日1日1日1日1日                                                                                                    | 1.0 | 16 | 请保证课时出勤,                 |
| 选课                 | 4       | AD22902 | 主持艺术技巧<br>(汉语)     |    |       | 威海校区 |                                                                                                    | 1.0 | 16 | 喜欢主持课,愿意<br>759430092,选议 |
| 选课                 | 5       | AD22903 | 中国书法复析<br>及创作(汉语)  |    |       | 威海校区 | 出版49。<br>上東相急19-12間1星期六第56.7,8节。11公軍・二條中庁。<br>近課要求:漂程交流QQ群: 422409266, 法课成功后请及时入群。                                                                                                    | 1.0 | 16 | 课程交流QQ群:                 |
| 选课                 | 6       | AD22908 | 汉字书写解码<br>(汉语)     |    |       | 威海校区 | 結果約:<br>之理:自急11-3問/星期二鎮5.6节?/公雷·西212。<br>法理:目急:11-3問/星期二鎮5.6节?/公雷·西212。<br>近理要求:理怪交流QQ器: 470594209, 违理成功后请及时入器, 。                                                                                                    | 1.0 | 16 | 课程交流QQ群:                 |
| 选课                 | 7       | AD22908 | 汉字书写解码<br>(汉语)     |    |       | 威海校区 | 振興許。 文理連只・文化 大理 正常:(1-3) 周星期回算5.6节?公室・西212。 支理 連只・文化 支理 連只・文化 支理 連只・文化 支理 連只・文化 支理 連只・文化 支理 連只・文化 支理 連只・文化 支理 連只・文化 支理 連只・文化 支理 連只・文化 支理 支理 支理 支理 支理 支理 支理 支理 支理 支理 支理 支理 支理 支理 支理 支 支                                                                                                    | 1.0 | 16 | 课程交流QQ群:                 |
| 选课                 | 8       | AD22910 | 萘道(汉语)             |    |       | 威海校区 | 于海男。 文理進行・文化 上型相思(1-4周)星期二算5.6节o5公寓-敬思思。 文理進行・文化 任选 校部机关 法理要求:運程交流QQ数: 562354597, 法理成功后请及时入群。                                                                                                    | 1.0 | 16 | 课程交流QQ群:                 |

**选课要求** <sub>限大-学生远课,课程交流QQ群,</sub>,选课成功后请及时入群。

> jwts.hitwh.edu.cn 显示 选课成功 <del>徽定</del>

退课: 在"已选课程"界面中,找到想退的课程,点击"退选",弹出退课成功界 面后即可。

| 当前位置: 勻 | 学生选课  | >> 素质教育 |            |      |                                                                                                    |              |                    |
|---------|-------|---------|------------|------|----------------------------------------------------------------------------------------------------|--------------|--------------------|
| 备选课程    | E     | 先课程     |            |      |                                                                                                    |              |                    |
| * 学年学期  | 明: 20 | 23春季 🖌  | 课程: 查 询    |      |                                                                                                    |              |                    |
|         | 序号    | 课程代码    | 课程名称       | 校区   | 课程信息                                                                                                    | 课程类别         | 课程性质 开课院系 学分 已选/容量 |
| 退选      | 1     | AD22002 | 心理效应解读(汉语) | 威海校区 | 経務。<br>上课信息-[1-6周]星期二篇5.6节○大活-南325.[1-6周]星期四篇5.6节○大活-南325○<br>法课要永現大一学生法课,课程交流QQ群:766156276,法课成功后请及时入群。○ | 文理通识-文化素质教育课 | 任选 校部机关 1.5 1/30   |

| 您确定要退课吗 | 马? |  |
|---------|----|--|
|         |    |  |
|         |    |  |

| wts.nitwn.edu.cn 显示 |    |
|---------------------|----|
| 退课成功                |    |
|                     | _  |
|                     | 确定 |